# (UCCE) تاسسۇملل دحوملا لوخدلا تاداەش نيوكتلاو

# تايوتحملا

# ەمدقملا

ةزيملا هذه نيوكت نمضتي .UCCE SSO ل ةبولطملا ةداهشلا تانيوكت دنتسملا اذه فصي ريفشتلاو يمقرلا عيقوتلاو ،HTTPS ل تاداهشلا نم ديدعلا.

# تابلطتملا

:ةيلاتا عيضاوملاب ةفرعم كيدل نوكت نأب Cisco يصوت

- 11.5 رادصإلI UCCE
- Microsoft Active Directory (AD) AD ىلع تبثم Windows Server
- Active Directory Federation Service (ADFS)، رادصإلاا 2.0/3.0

## ةمدختسملا تانوكملا

UCCE 11.5

Windows 2012 R2 ليغشتلا ماظن

# SSO لﺉاسر قفدت .أ ءزجلا

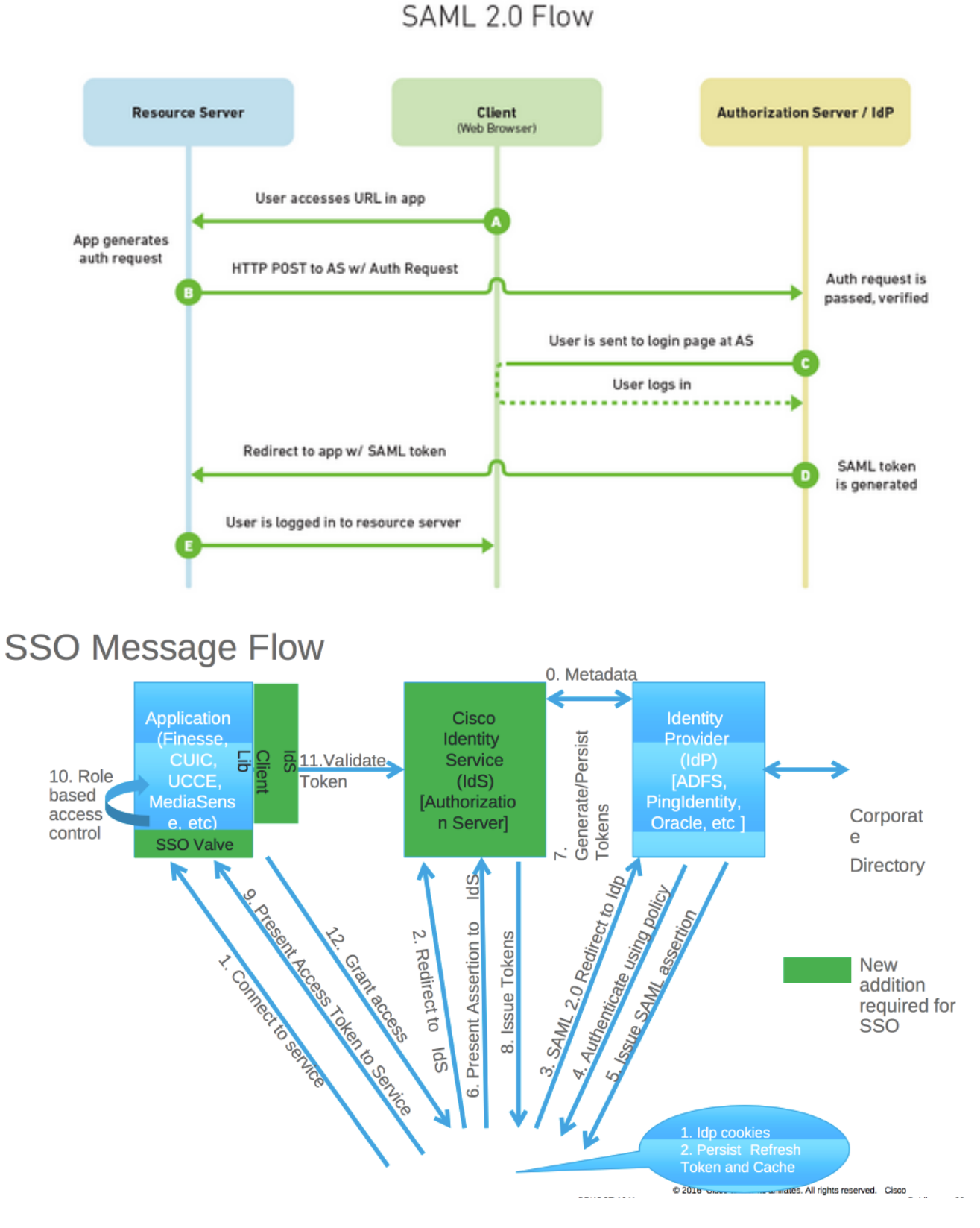

Finesse: بتكملا حطس ىلإ ليمعلا لوخد ليجست دنع ،SSO نيكمت دنع

- (IDS) ةيوەلا ةمدخب لاصتالل ليكولا ضرعتسم ەيجوت ةداعإب FindSe مداخ موقي •
- SAML بلط عم (IDP) ةيوەلا رفوم ىلإ ليكولا ضرعتسم ەيجوت ةداعإب IDS موقي •
- IDS مداخ ىلإ ەريرمتو زيمملا SAML زمر ءاشنإب IDP موقي •
- لك يف لوخدلا ليجستل حلاصلا زيمملا زمرلا اذه مادختسإ متي ،زيمملا زمرلا ءاشنإ دنع قيبطتلا اذه لماعلا اهيف ضرعتسي ةرم

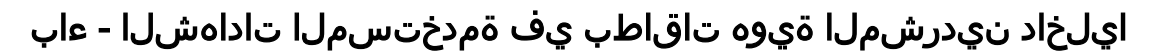

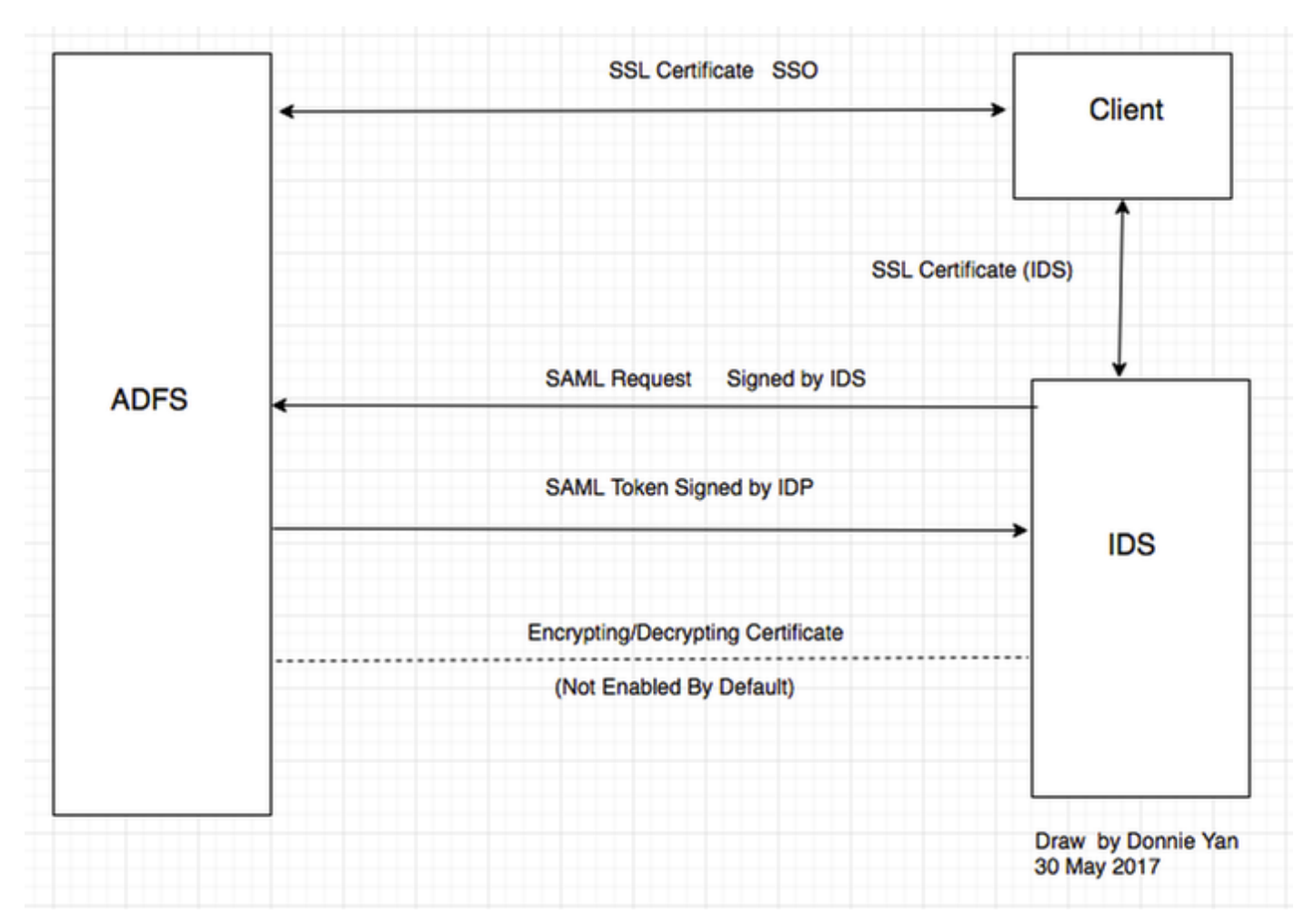

### ايلخاد نيدرشملا تاداهش

- SSL (SSO) ةداەش
- زيمملا زمرلا عيقوت ةداهش •
- ريڧشتلا كڧ زيمملا زمرلا •

| File Action View Window Help                    |                                            |                          |                |                 |        |         |
|-------------------------------------------------|--------------------------------------------|--------------------------|----------------|-----------------|--------|---------|
| • 🔿 🞽 📰 🔽 🗾                                     |                                            |                          |                |                 |        |         |
| AD FS                                           | Certificates                               |                          |                |                 |        |         |
| 📔 Service                                       | Subject                                    | Issuer                   | Effective Date | Expiration Date | Status | Primary |
| Endpoints                                       | Service communications                     |                          |                |                 |        |         |
| Certificates                                    | CN=col115dc.col115.org.au, OU=TAC, O=Cisco | CN=col115-COL115-CA,     | 12/30/2016     | 12/30/2017      |        |         |
| Claim Descriptions                              | Token-decrypting                           |                          |                |                 |        |         |
| I rust Relationships                            | CN-ADES Econotion - col115dc col115 org au | CN-ADES Encontion - co   | 12/30/2016     | 12/30/2017      |        | Primany |
| Claims Provider Trusts     Relying Party Trusts | Takes size in                              | CN-Abi 5 Encryption - co | 12/30/2010     | 12/30/2017      |        | rinary  |
| Attribute Stores                                |                                            | CNL 4050 Ct              | 10/00/0010     | 10/00/0017      |        |         |
| Authentication Policies                         | E CN=ADFS Signing - col115dc.col115.org.au | CN=ADFS Signing - col11  | 12/30/2016     | 12/30/2017      |        | Primary |
| 1. Per Relving Party Trust                      |                                            |                          |                |                 |        |         |
| -                                               |                                            |                          |                |                 |        |         |

#### IDS تاداەش

- SAML ةداەش •
- عيقوتلا حاتفم •
- ريفشتلا حاتفم •

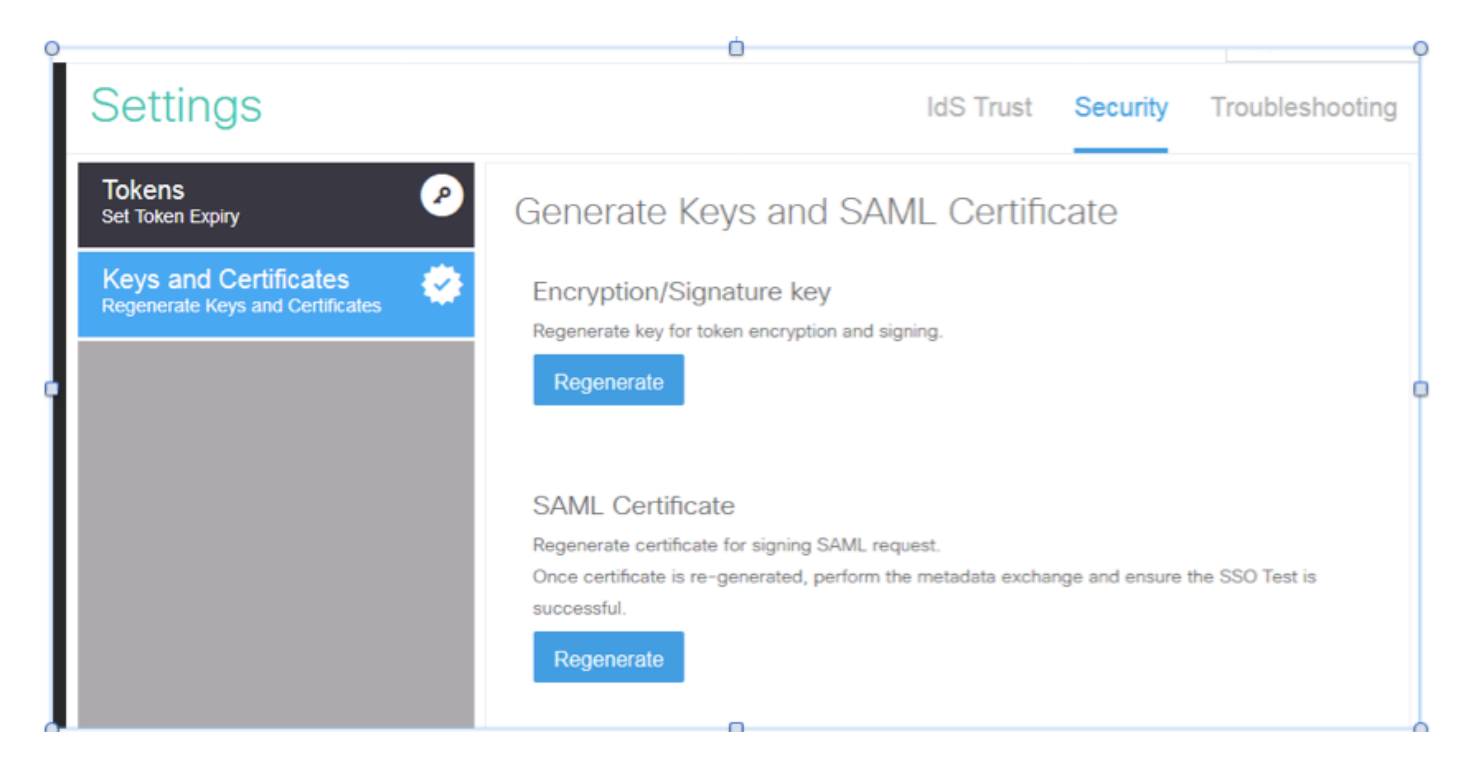

# نيوكتلاو ليصفتلاب ايلخاد نيدرشملا تاداهش - ميج ءزجلا

SSL (SSO) ةداەش

- SSO ةداەشب ليمعلا قثي نأ بجي .ليمعلاو IDP نيب ةداەشلا ەذە مدختست •
- تسيل ةداهشلا هذه .IDP مداخو ليمعلا نيب ةسلجلا ريفشتل SSL ةداهش عضو متي IIS ب ةصاخ اهنكلو ،ADFS ب قصاخ
- ADFS نيوكت يف مدختسملا مسالا عم SSL ةداهش عوضوم قباطتي نأ بجي •

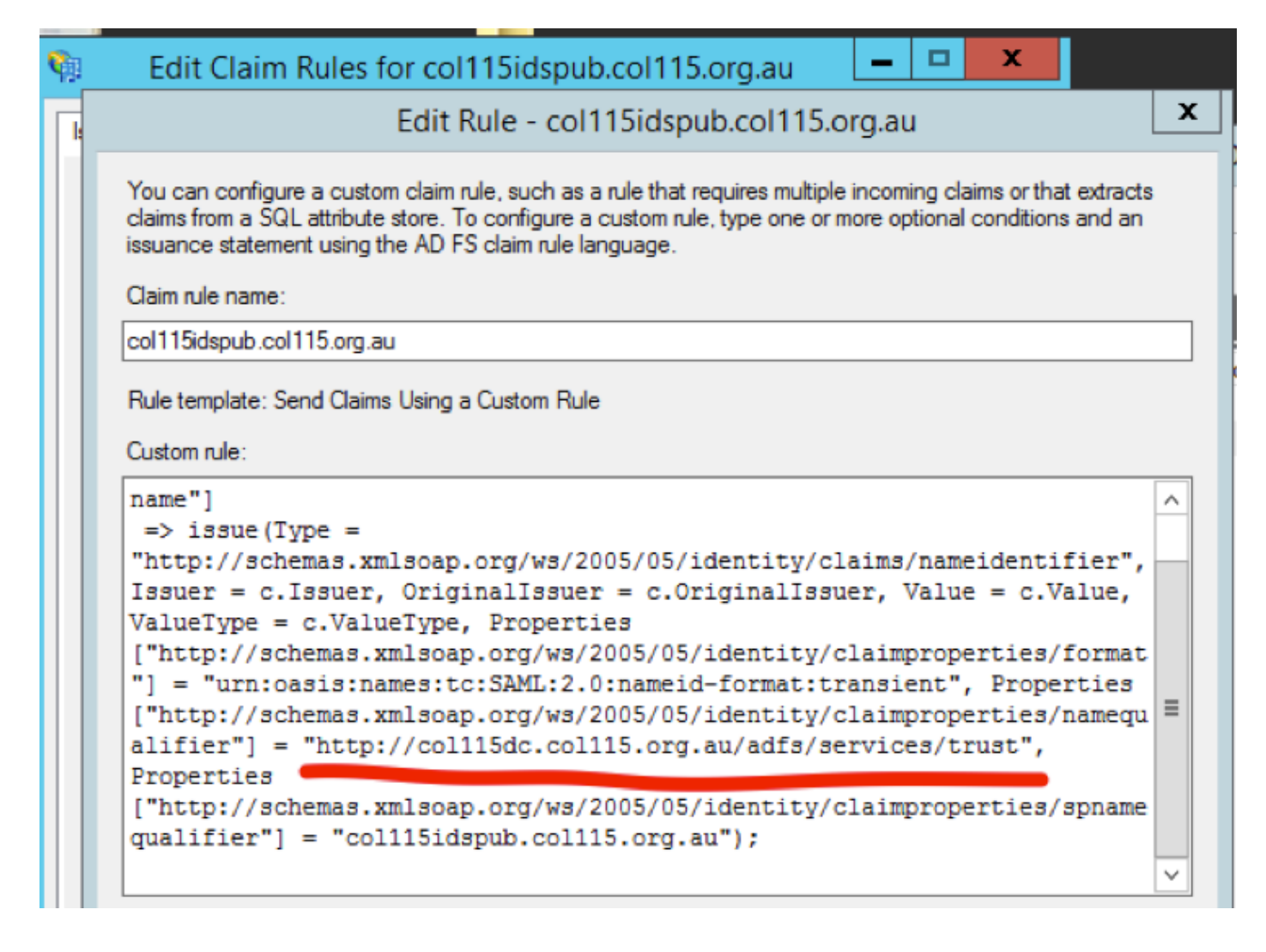

(يلخاد CA عيقوت عم يلحم ربتخم) SSO ل SSL قداهش نيوكت تاوطخ

ل يلخاد CA ةطساوب عيقوتو (CSR) ةداەشلا عيقوت بلط عم SSL ةداەش **ءاشنا 1. قوطخلا** ADFS.

- .مداخلا ريدم حتف .1
- .تاودأ رقنا .2
- 3. تنرتنإلا تامولعم تامدخ ةرادإ قوف رقنا.
- . يلحملا مداخلا ددح
- .مداخلا تاداەش ددح .5
- 6. (تايلمعلا ةحول) ةزيم حتف رقنا).
- .ةداەش بلط **ءاشنا** ىلع رقنا .7
- .يضارتفالا دادعإلا يف ريفشتلا ةمدخ رفوم كرتاً .8
- 9. **يل ا تبل ا لوط** رييغتب مق
- ا.(يلاتا) Next قوف رقنا .10
- .بولطملا فلملا ظفحل اعقوم ددح .11
- .**ءاەناٍ** قوف رقنا .12

| Server Mana                      | ager                  |                |      |                                      |                                              |                                           |                                                      | -     | <b>6</b> > |
|----------------------------------|-----------------------|----------------|------|--------------------------------------|----------------------------------------------|-------------------------------------------|------------------------------------------------------|-------|------------|
|                                  |                       |                | • (; | ि।                                   | ۲.,                                          | Manage                                    | Tools                                                | View  | Help       |
| ρ 🗐 ▾ 🕅 ▾                        | Last Update           | Windows Activa |      | Active<br>Active<br>Active           | Directory<br>Directory<br>Directory          | y Administr<br>y Domains<br>y Module fo   | ative Center<br>and Trusts<br>or Windows<br>Services | Power | Shell      |
| Performance counters not started | 1/10/2017 12:59:07 PM | Not activated  |      | Active<br>AD FS<br>ADSI E<br>Certifi | Directory<br>Manager<br>dit<br>cation Au     | y Users and<br>ment<br>uthority           | I Computers                                          |       |            |
|                                  |                       |                |      | Comp<br>Comp<br>Defrag<br>DNS        | onent Se<br>uter Man<br>gment an             | rvices<br>agement<br>d Optimize           | Drives                                               |       |            |
|                                  |                       |                |      | Event<br>Group<br>Intern             | Viewer<br>Policy M<br>et Inform<br>et Inform | lanagemen<br>ation Servic<br>ation Servic | t<br>ces (IIS) 6.0 I<br>ces (IIS) Mar                | Manag | er         |

| <b>\$</b> 3                    | Internet Information Services (IIS) Manager                                                                                                    | _ 🗆 X                    |
|--------------------------------|----------------------------------------------------------------------------------------------------|--------------------------|
| 0                              | Sol → FS01 →                                                                                                    | 📅 🗟 🏠 🔞 -                |
| File View                      | Request Certificate ?                                                                                                    | ×                        |
| • 2<br>Start                   | Cryptographic Service Provider Properties                                                                                                    | Request                  |
| <b>(</b> ) A<br>⊳- <b>⊗</b> Si | Select a cryptographic service provider and a bit length. The bit length of the encryption key determines the<br>certificate's encryption strength. The greater the bit length, the stronger the security. However, a greater bit<br>length may decrease performance. | rtificate<br>Certificate |
|                                | Cryptographic service provider:                                                                                                    |                          |
|                                | Bit length:                                                                                                    |                          |
|                                | 2048 🗸                                                                                                    |                          |
|                                |                                                                                                    |                          |
|                                |                                                                                                    |                          |
|                                |                                                                                                    |                          |
|                                |                                                                                                    |                          |
|                                |                                                                                                    |                          |
|                                | Previous Next Finish Cancel                                                                                                    |                          |
|                                |                                                                                                    |                          |
| <                              | III Features View Content View                                                                                                    |                          |
| Ready                          |                                                                                                    | • <u>1</u> .:            |

.1 ةوطخلا نم هؤاشنإ مت يذلا CSR عيقوتب CA موقي **.2 ةوطخلا** 

- ./CSR**:<CA Server IP address>/certsrv** ليعفتل A مداخ **حتف** 1.
- .ةداەش بلط ىلع رقنا .2
- .ةمدقتم ةداەش بلط ىلع رقنا .3
- ل المرم 64 ىل المراجعة (CSR داهش بال المراجعة عنه المراجعة عنه). المراجع المراجع المراجع المراجع المراجع المراجع المراجع المراجع المراجع المراجع المراجع المراجع المراجع المراجع المراجع ا
- .لاسرإ .5
- .ةعقوملا ةداەشلا ليزنتب مق .6

Microsoft Active Directory Certificate Services -- col115-COL115-CA

#### Welcome

Use this Web site to request a certificate for your Web browser, e-mail client, or other program. By using a certificate, you can verify your ide communicate with over the Web, sign and encrypt messages, and, depending upon the type of certificate you request, perform other security

You can also use this Web site to download a certificate authority (CA) certificate, certificate chain, or certificate revocation list (CRL), or to v pending request.

For more information about Active Directory Certificate Services, see Active Directory Certificate Services Documentation

Select a task: <u>Request a certificate</u> <u>View the status of a pending certificate request</u> Download a CA certificate, certificate chain, or CRL

#### Submit a Certificate Request or Renewal Request

To submit a saved request to the CA, paste a base-64-encoded CMC or PKCS #10 certificate request or PKCS #7 renewal request generated by an external source (such as a Web server) in the Saved Request box.

| Saved Request:                                                                |          |
|-------------------------------------------------------------------------------|----------|
| Base-64-encoded<br>certificate request<br>(CMC or<br>PKCS #10 or<br>PKCS #7): |          |
| Additional Attributes:                                                        |          |
| Attributes:                                                                   |          |
|                                                                               | Submit > |

. ADFS ةزيم ىلإ اەنييعتو ADFS مداخ ىلإ ىرخأ ةرم ةعقوملا ةداەشلا تيبثتب مق **.3 ةوطخلا** 

1. تاودأ قوف رقنا ،كلذب مايقلل .ADFS مداخ ىلإ ىرخأ ةرم ةعقوملا ةداەشلا تيبثتب مق Open Server Manager (تنرتنإلا تامولعم تامدخ قرادإ) Internet Information Services (IIS) Manager.

.(ءارجإلا ةحول) ةزيم حتف<مداخ ةداەش<يلحم مداخ.

.ةداەشلا بلط لامكإ قوف رقنا .2

3. ةەجلا ةداەش دوزم نم ەليزنتو ەلامكاب تمق يذلا لماكلا CSR فلم ىلإ راسملا ددح. قيجراخلا.

- .ةداەشلل فولأملا مسالا **لخدأ** .4
- .تاداەشلا نزخمك "يصخش" ددح .5
- .6 قوف رقنا .6 **OK**

| 🕤 📲 🕨 COL115 🔸                                                      | Complete Certificate Request ? X                                                                                                    |
|---------------------------------------------------------------------|----------------------------------------------------------------------------------------------------|
| View Help<br>ctions                                                 | Specify Certificate Authority Response                                                                                                    |
| Start Page<br>COL115 (COL1150\Adminit<br>Application Pools<br>Sites | Complete a previously created certificate request by retrieving the file that contains the certificate authority's response.  File name containing the certification authority's response:  Friendly name: ADFS Select a certificate store for the new certificate:  Personal |

.SSL ةداەش نييعت بولطم ،نآلاا .تاداەشلا عيمج تفيضاً ،ةلحرملا ەذە يفو - 7

ق**وف رقنا< يضارتفالا بيو عقوم ديدحت<عقاوملا عيسوت<يلحملا مداخلا** عيسوتب **مق** .8 (تاءارجإلاا عزج) **طباور**.

- .**ةفاضإ** قوف رقنا .9
- .HTTPS ىلإ عونلا **رييغتب مق**
- ةلدسنملا ةمئاقلا نم كتداهش ددح .11.
- .**OK** قوف رقنا .12

| View Help                                                                                                    |               | Site Bindings                                                                                       | ? × |
|----------------------------------------------------------------------------------------------------|---------------|----------------------------------------------------------------------------------------------------|-----|
| tions                                                                                                    | Туре          | Add Site Binding ? X                                                                                |     |
| tart Page<br>COL115 (COL1<br>Application<br>Sites<br>Colored Stress<br>Colored Stress<br>Colored St | http<br>https | Type:       IP address:       Port:         https       All Unassigned       443         Host name: |     |
|                                                                                                    |               | SSL certificate:<br>Not selected V Select View                                                      |     |
|                                                                                                    |               | OK Cancel                                                                                           |     |

.ADFS مداخل SSL ةداەش نييعت مت ،نآلاا

.ةقباسلا SSL ةداهش مادختسإ بجي ،ADFS ةزيم تيبثت ءانثأ :**ةظحالم** 

#### زيمملا زمرلا عيقوت ةداهش

يضارتفا لكشب .زيمملا زمرلا عيقوت ةداەشل عيقوتلا ةيتاذ ةداەش ءاشناب ADFS موقي ةنسل ةحلاص نوكت.

زيمملا زمرلا رايتخإ متي ADFS حاتفم ةطساوب IDP قطساوب هؤاشنإ مت يذلا ADFS زيمملا زمرلا رايتخإ متي ADFS حاتفم قطساوب مدختست ،كلذ دعب .(زيمملا زمرلا عيقوت ةداهشل صاخلا ءزجلا) ADFS حاتفم ةيوهلا تافرعم مدختست ،كلذ دعب .(زيمملا زمرلا عيقوت مداهشل صاخلا عزجلا) عقوملا زيممل زمرلل تانامضلا هذه ليدعت متي مل .قوحتلل ماعلا

باستكا ىلٍ مدختسملا اەيف جاتحي ةرم لك يف زيمملا زمرلا عيقوت ةداەش مادختسا متي تافرعم) دامتعالا ةەج قىبطت ىلٍ لوصولا قرح Cisco).

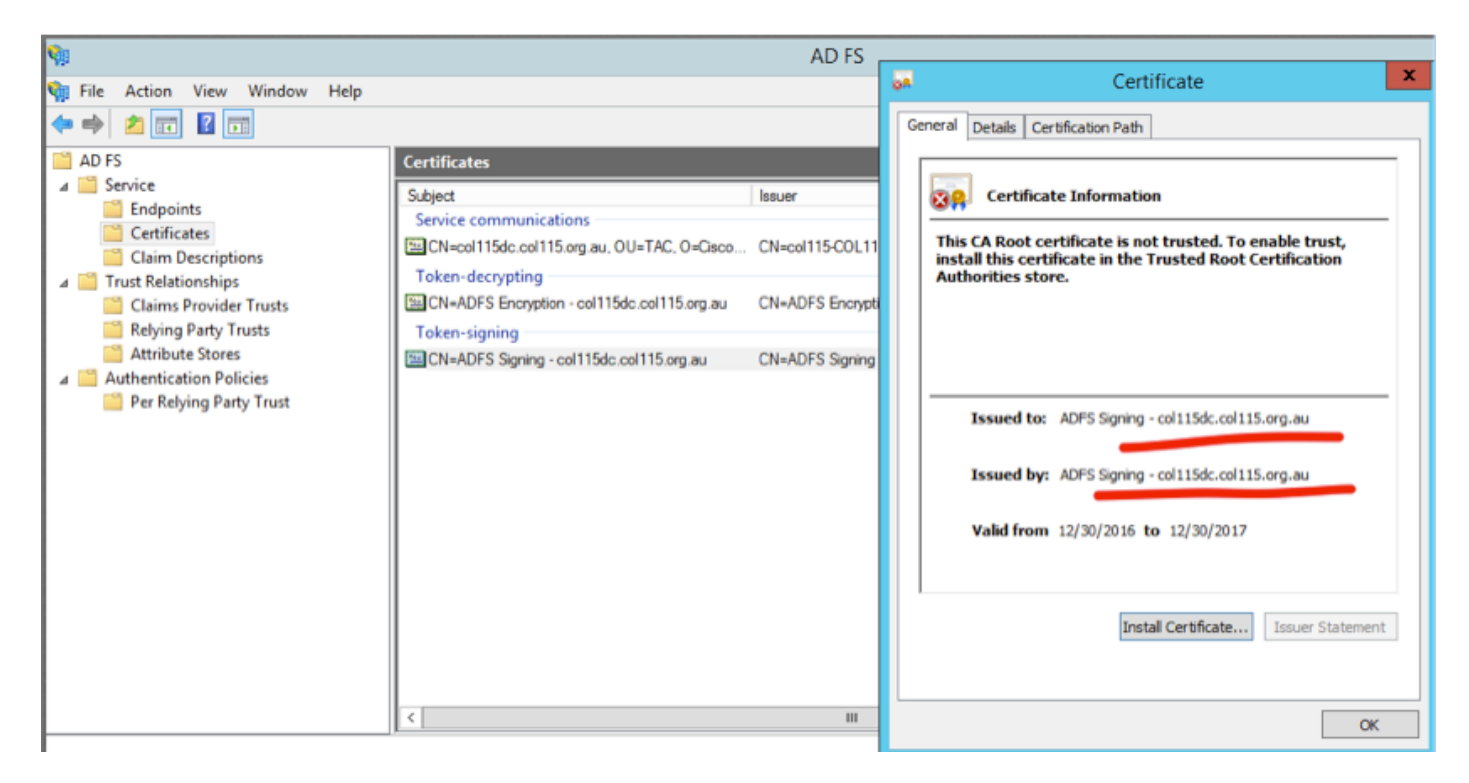

### ؟زيمملا زمرلا ءانغ ةداهشل ماعلا حاتفملا ىلع Cisco IDS مداخ لصحي فيك

ىلا ADFS ماعلا حاتفملا ريرمت مث ،IDS مداخ ىلا ADFS ةيلوألا تانايبلا ليمحتب كلذ متي مداخل ماعلا حاتفملا IDS مداخل ماعلاما ماتفمل ا

ىلا عجرا ،IDP فيرعت تانايب ليزنت ما ADFS نم IDP ىل عجرا ،IDP فيرعت تانايب ليزنت ىل جاتحت طابترال https:// <FQDN ال من ADFS-/federationmetadata/2007-06/federationmetadata.xml.

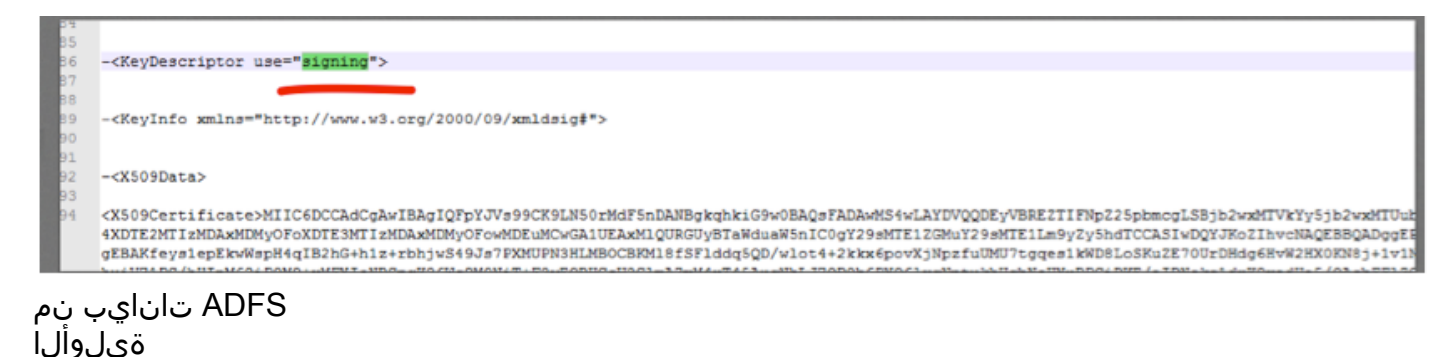

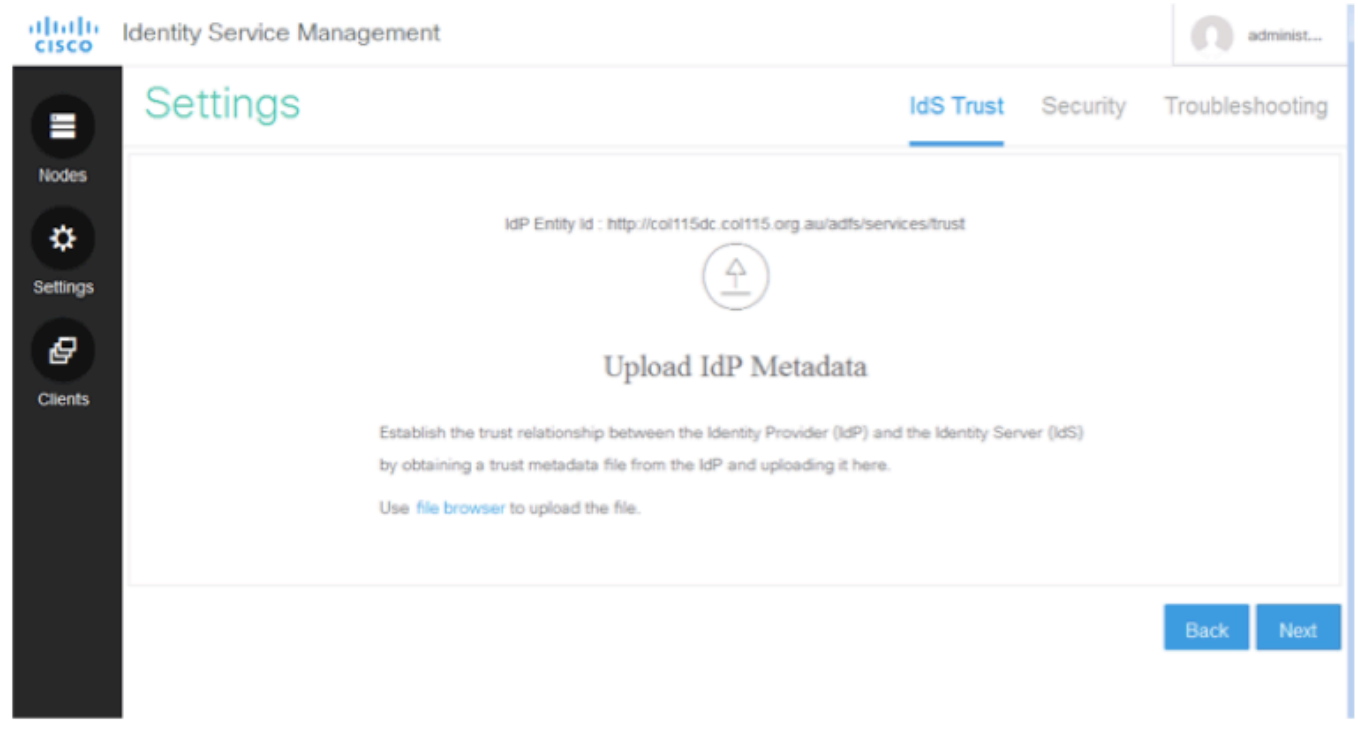

تافرعملا ىل ADFS فيرعت تانايب ليمحت **زيمملا زمرلا ريفشت كف** 

زيمملا زمرلا ناك اذإ .(يتاذ عيقوت) ADFS مداخ ةطساوب ايئاقلت ةداهشلا هذه ءاشنإ متي ىرت امدنع ،نكلو .هريفشت كفل ماعلا IDS حاتفم مدختسي ADFS نإف ،ريفشتلل جاتحي .زيمملا زمرلا ريفشت ينعي ال هنإف ،زيمملا

| CRAIC PH W                                 | en ne se nove | <b>`</b>                                    |                         |                |                 |        |         |               |
|--------------------------------------------|---------------|---------------------------------------------|-------------------------|----------------|-----------------|--------|---------|---------------|
| 99                                         |               |                                             | AD FS                   |                |                 |        |         |               |
| 翰 File Action View Window H                | elp           |                                             |                         |                |                 |        |         |               |
| 🗢 🏟 🙎 📰 📓 🗊                                |               |                                             |                         |                |                 |        |         |               |
| ad FS                                      |               | Certificates                                |                         |                |                 |        |         | Actions       |
| Service     Endpoints                      |               | Subject                                     | Issuer                  | Effective Date | Expiration Date | Status | Primary | Certificates  |
| Certificates                               |               | Service communications                      |                         |                |                 |        |         | Add Token-    |
| Claim Descriptions                         |               | CN=col115dc.col115.org.au, OU=TAC, O=Cisco  | CN=col115-C0L115-CA,    | 12/30/2016     | 12/30/2017      |        |         | Add Token-    |
| Trust Relationships Claims Provider Trusts | (             | CN=ADFS Encryption - col115dc.col115.org.au | CN=ADFS Encryption - co | 12/30/2016     | 12/30/2017      |        | Primary | Set Service ( |
| Relying Party Trusts                       | - <b>Y</b>    | Token signing                               |                         |                |                 |        |         | View          |
| Attribute Stores                           |               | CN=ADFS Signing - col115dc.col115.org.au    | CN=ADFS Signing - col11 | 12/30/2016     | 12/30/2017      |        | Primary | New Windo     |
| Per Relving Party Trust                    |               |                                             |                         |                |                 |        |         | Q Refresh     |
| ,                                          |               |                                             |                         |                |                 |        |         | Help          |
|                                            |               |                                             |                         |                |                 |        |         | CN=col115do   |
|                                            |               |                                             |                         |                |                 |        |         | View Certifie |

نيعم قيبطتل ەنيكمت مت دق زيمملا زمرلا ريفشت ناك اذإ ام ةفرعم يف بغرت تنك اذإ نيعم قيبطت ىلع "ريفشتلا" بيوبتلا ةمالع نم ققحتلا ىلإ ةجاحب تناف ،دامتعالا فرطل دامتعالا فرطل

زيمملا زمرلا ريفشت نيكمت متي مل ،ةروصلا هذه رهظت.

| • 🔿 🖄 🔝 🚺                                                                                                    |                                                            |                                                                                                    |     |
|----------------------------------------------------------------------------------------------------|------------------------------------------------------------|----------------------------------------------------------------------------------------------------|-----|
| AD FS                                                                                                    | Relying Party Trusts                                       |                                                                                                    |     |
| <ul> <li>Service</li> <li>Endpoints</li> <li>Certificates</li> <li>Claim Descriptions</li> <li>Trust Relationships</li> <li>Claims Provider Trusts</li> <li>Relying Party Trusts</li> <li>Attribute Stores</li> <li>Authentication Policies</li> </ul> | Display Name<br>Device Registration<br>col115idspub.col11! | Enabled       Type       Identifier         coll115idspub.coll15.org.au       Properties       Sorg         Organization       Endpoints       Proxy Endpoints       Notes       Advanced         Monitoring       Identifiers       Encryption       Signature       Accepted Claims         Specify the encryption certificate for this relying party trust.       Encryption certificate:       Issuer:       Subject:         Issuer:       Subject:       Effective date:       Expiration date:       Issuer:         Browse       View       Remove       Remove | .au |

## ريڧشتلا نيكمت متي مل

## Cisco IDS ل ةيبناجلا ةداەشلا. D. عزجلا

- SAML ةداەش •
- ريفشتلا حاتفم •
- عيقوتلا حاتفم •

#### SAML ةداەش

ةحلاص نوكت يضارتفا لكشبو .(يتاذ عيقوت) IDS مداخ ةطساوب ةداهشلا هذه ءاشنإ متي تاونس 3 ةدمل.

| dentity Ser                                                                                                    | vice Management                                                                                                    | administ                                                                                                    |
|----------------------------------------------------------------------------------------------------|----------------------------------------------------------------------------------------------------|----------------------------------------------------------------------------------------------------|
| Node                                                                                                    | S                                                                                                    |                                                                                                    |
| Nodes * - indicates I                                                                                                    | ≥rimary Node                                                                                                    |                                                                                                    |
| Node                                                                                                    | Status                                                                                                    | SAML Certificate Expiry                                                                                                    |
| col115idsp                                                                                                    | ub.col115.org.au 🗙 🔹 In Service                                                                                                    | • 12-14-2019 18:58 (930 days left)                                                                                                    |
| Settings<br>File Action View Windo<br>AD FS<br>Certificates<br>Claim Descriptions<br>Claims Provider Trusts<br>Relying Party Trusts<br>Attribute Stores<br>Per Relying Party Trusts<br>Per Relying Party Trust | W     Coll115idspub.coll115.org.au Properties     X       Organization     Endpoints     Proxy Endpoints     Notes     Advanced       Monitoring     Identifiers     Encryption     Signature     Accepted Claims       Specify the signature verification certificates for requests from this relying party.     Subject     Issuer     Effective Date     Expiration       Subject     Issuer     Effective Date     Expiration       CN=coll115ids     CN=coll115idspu     12/14/2016 6:5     12/14/2       Add     View     Remove | Certificate         General       Details       Certification Path         See       Certificate Information         This CA Root certificate is not trusted. To enable trust, install this certificate in the Trusted Root Certification Authorities store.         Issued to:       coll15/dspub.coll15.org.au         Issued by:       coll15/dspub.coll15.org.au         Valid from       12/14/2016         Install Certificate       Issuer Statement |

ماعلا حاتفملا اذه .(ADFS كل الماسراو SAML بلط عيقوتل ةداهشلا هذه مادختسا متي ADFS ماعلا حاتفملا اذه . مداخ كل إهداريتسا متي نأ بجيو ،IDS فيرعت تانايب يف دوجوم ADFS.

.IDS مداخ نم SAML SP فيرعت تانايب **ليزنتب مق**.1

- 2. درب https://<ids server fqdn>:8553/idsadmin/.
- . **اهظفحو** SAML SP فيرعت تانايب ليزنتب مقو تادادعإلاا ددح .3

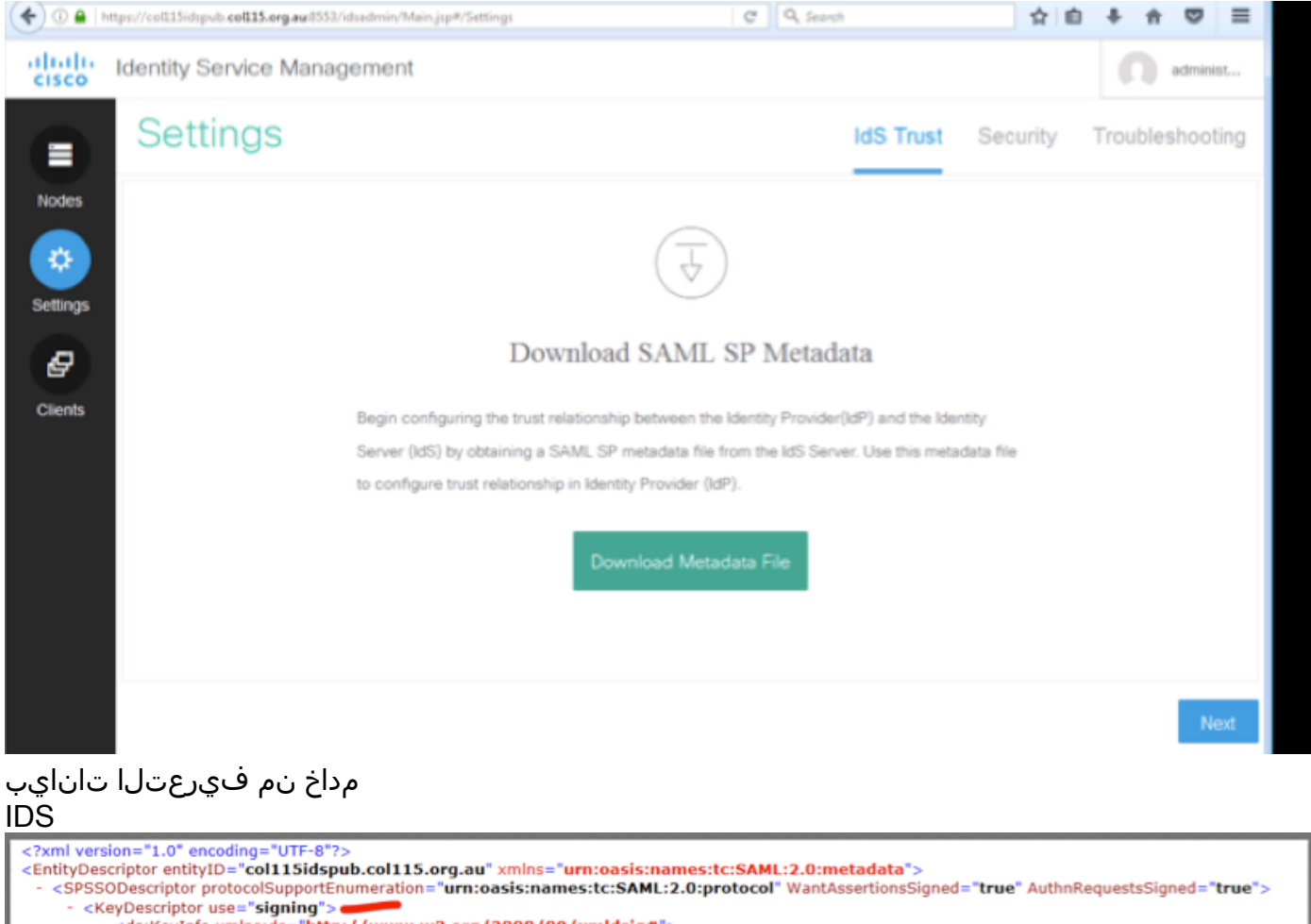

<ds:KeyInfo xmlns:ds="http://www.w3.org/2000/09/xmldsig#"> - <ds:X509Data>

<ds:X509Certificate>MIIC+TCCAeGgAwIBAgIEWD4KtDANBgkqhkiG9w0BAQUFADAIMSMwIQYDVQQDExpjb2wxMTVpZHNw dWIuY29sMTE1Lm9yZy5hdTAeFw0xNjEyMTQwNzU4MjVaFw0xOTEyMTQwNzU4MjVaMCUxIzAhBgNV BAMTGmNvbDExNWIkc3B1Y15jb2wxMTUub3JnLmF1MIIBIJANBgkqhkiG9w0BAQEFAAOCAQ8AMIIB CaKCAOEAaAOCAQ8AMIB

| ct an option that this wizard will use to obtain data about this relying party:<br>mport data about the relying party published online or on a local network<br>les this option to import the necessary data and certificates from a relying party organization that publishes<br>a federation metadata online or on a local network.<br>Federation metadata address (host name or URL):<br> |
|----------------------------------------------------------------------------------------------------|
|                                                                                                    |

#### مداخ یلإ داريټسإ ADFS

| 4                                                                                              |                                                                                                    | AD FS                                                 |                                                                                                    |
|------------------------------------------------------------------------------------------------|----------------------------------------------------------------------------------------------------|-------------------------------------------------------|----------------------------------------------------------------------------------------------------|
| File Action View Window                                                                        | col115idspub.col115.org.au Properties                                                                                                    | x                                                     | Certificate                                                                                                    |
| AD FS<br>Certificates<br>Claim Descriptions<br>Trust Relationships<br>Claims Provider Trusts   | Organization         Endpoints         Proxy Endpoints         Notes         Addition           Monitoring         Identifiers         Encryption         Signature         Accepter           Specify the signature verification certificates for requests from this reparty.         Subject         Issuer         Effective Date           Image: CN=col115ids         CN=col115idspu         12/14/2016 6:5         12/14/2016 6:5 | dvanced<br>sd Claims<br>Hying<br>Expiratio<br>12/14/2 | General       Details       Certification Path         Image: Certificate Information       Certificate Information         This CA Root certificate is not trusted. To enable trust, install this certificate in the Trusted Root Certification Authorities store. |
| Relying Party Trusts<br>Attribute Stores<br>Authentication Policies<br>Per Relying Party Trust |                                                                                                    |                                                       | Issued to: col115idspub.col115.org.au Issued by: col115idspub.col115.org.au                                                                                                    |
|                                                                                                | < III<br>Add View Remove                                                                                                    | >                                                     | Valid from 12/14/2016 to 12/14/2019 Install Certificate Issuer Statement                                                                                                    |
|                                                                                                | OK Cancel                                                                                                    | Apply                                                 |                                                                                                    |

#### ADFS بناج نم ققحتلا

موقت امدنع IDS بلط عيقوتل SAML ةداهش مادختسإ متي -SAML ةداهش ءاشنإ ةداعإب IDS موقت امدنع SAML بلط عيقوتل SAML موقت امن أف

#### عيقوتلا/ريفشتلا حاتفم

ىلا ەليمحت بجي ،ريڧشتلا نيكمت ةلاح يڧ .يضارتڧا لكشب ريڧشتلا نيكمت متي ال ADFS.

| col115idspub.col115.org.au P                              | roperties          |         |                  |                  |                             | ļ           |
|-----------------------------------------------------------|--------------------|---------|------------------|------------------|-----------------------------|-------------|
| Organization Endpoints Proxy Endpoints                    | Notes Advanced     |         |                  |                  |                             |             |
| Monitoring Identifiers Encryption Signatu                 | re Accepted Claims |         |                  |                  |                             |             |
| Specify the encryption certificate for this relying party | trust.             |         |                  | AD FS            |                             |             |
| Encryption certificate:                                   |                    |         |                  |                  |                             |             |
| Issuer:                                                   |                    |         | Select an Encryp | tion Certificate | e                           |             |
| Subject:<br>Effective date:                               | ⊚ ⊚ ∞ ↑ 🍺          | « Wi    | ndows + ADFS +   | ~ ¢              | Search ADFS                 | م           |
| Expiration date:                                          | Organize 🔻 New f   | older   |                  |                  |                             | - 🔟 🔞       |
| Browse View Remove                                        | 🔆 Favorites        | ^       | Name             |                  | Date modified               | Туре        |
|                                                           | Desktop            |         | 📕 ar             |                  | 8/23/2013 1:39 AM           | File folde  |
|                                                           | Downloads          |         | bg               |                  | 8/23/2013 1:39 AM           | File folde  |
|                                                           | E Recent places    |         | 🔒 cs             |                  | 8/23/2013 1:39 AM           | File folde  |
|                                                           |                    |         | 📔 da             |                  | 8/23/2013 1:39 AM           | File folde  |
|                                                           | 🖳 This PC          | ≡       | 🍌 de             |                  | 8/23/2013 1:39 AM           | File folde  |
|                                                           | 📜 Desktop          |         | 鷆 el             |                  | 8/23/2013 1:39 AM           | File folde  |
|                                                           | Documents          |         | 퉬 en             |                  | 12/30/2016 11:59            | File folde  |
|                                                           | 🗽 Downloads        |         | 퉬 en-US          |                  | 12/30/2016 11:59            | File folde  |
|                                                           | 🚺 Music            |         | 🎉 es             |                  | 8/23/2013 1:39 AM           | File folde  |
| ок с                                                      | Pictures           |         | 鷆 et             |                  | 8/23/2013 1:39 AM           | File folde  |
|                                                           | 📔 Videos           |         | 鷆 fi             |                  | 8/23/2013 1:39 AM           | File folde  |
|                                                           | Docal Disk (C:)    |         | 🍌 fr             | -                | 8/23/2013 1:39 AM           | File folde  |
|                                                           | 🖄 DVD Drive (D:) I | IR 🗠 .  | <                |                  |                             | >           |
|                                                           |                    | File na | ime:             | ~                | Certificate Files (*.cer;*. | sst;*.p7t ∨ |
|                                                           |                    |         |                  |                  | Open                        | Cancel      |

#### : مكحلا

http://www.cisco.com/c/en/us/td/docs/voice ip comm/cust contact/contact center/icm enterprise/i cm\_enterprise\_11\_5\_1/Configuration/Guide/UCCE\_BK\_U882D859\_00\_ucce-featuresguide/UCCE\_BK\_U882D859\_00\_ucce-features-guide\_chapter\_0110.pdf

ةمجرتاا مذه لوح

تمجرت Cisco تايان تايانق تال نم قعومجم مادختساب دنتسمل اذه Cisco تمجرت ملاعل العامي عيمج يف نيم دختسمل لمعد يوتحم ميدقت لقيرشبل و امك ققيقد نوكت نل قيل قمجرت لضفاً نأ قظعالم يجرُي .قصاخل امهتغلب Cisco ياخت .فرتحم مجرتم اممدقي يتل القيفارت عال قمجرت اعم ل احل اوه يل إ أم اد عوجرل اب يصوُتو تامجرت الاذة ققد نع اهتي لوئسم Systems الما يا إ أم الا عنه يل الان الانتيام الال الانتيال الانت الما